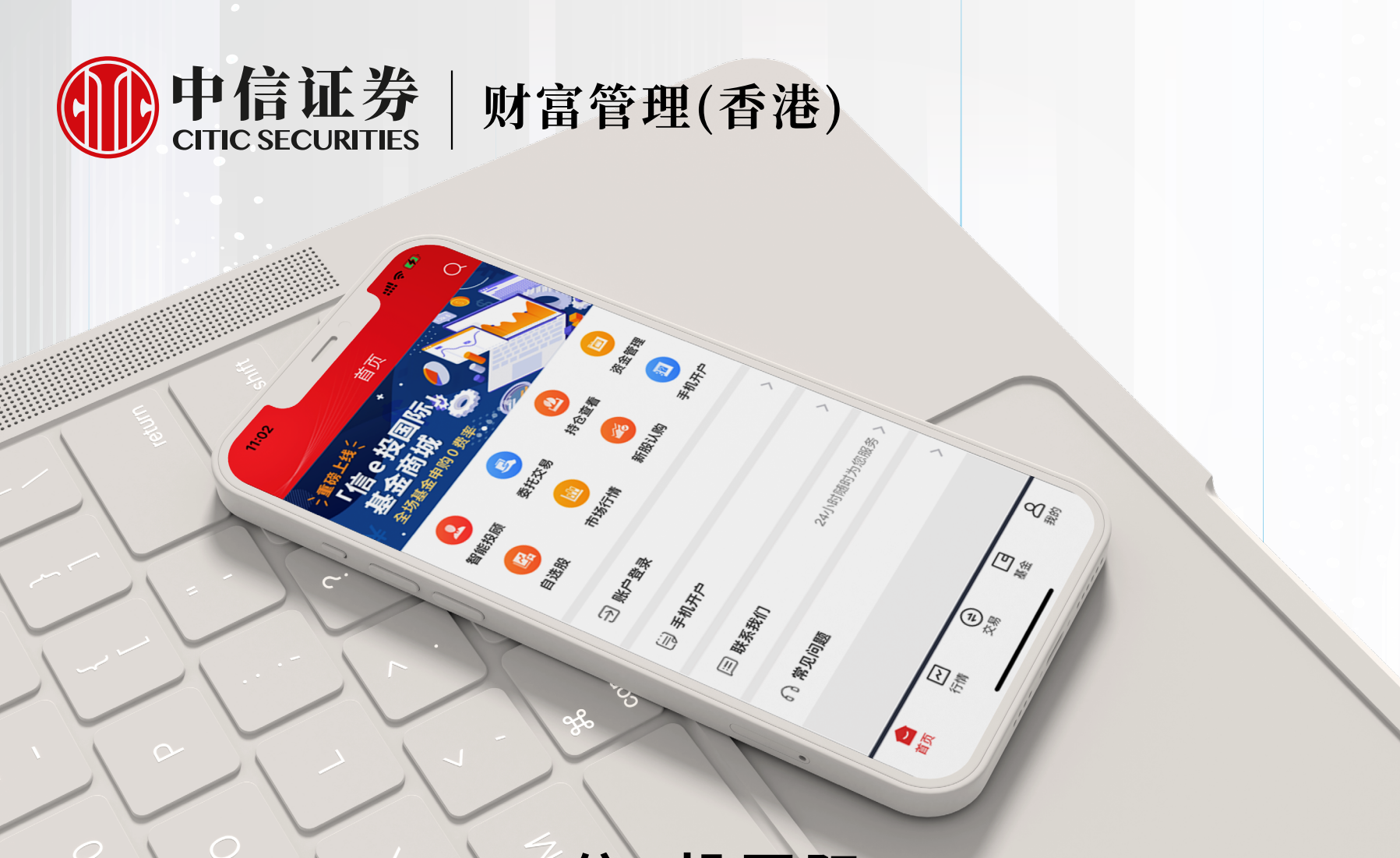

信e投国际

# 设备绑定用户操作手册

1 2 输入账号密码 打开信e投国际APP, 点击账户登录 登录证券账户 ::!! 🌫 😝 11:02 11:03 ::!! 🕆 🚺 账户登录 首页 证券账户 请输入账户 请输入交易密码 ✓ 记住账号 点击"登录"即代表您已阅读并同意 使用条款及相关声明 2 自选股 手机开户 登录 市场行情 新股认购 忘记密码 常见问题 → 账户登录 >🗐 手机开户 🖃 联系我们 24小时随时为您服务 > ∩ 常见问题 2 (₹) G උ 交易 基金 我的 首页

3

输入账号和密码后,如您使用 新设备登录APP,则系统会 提示您绑定该设备,点击下一 步进行绑定

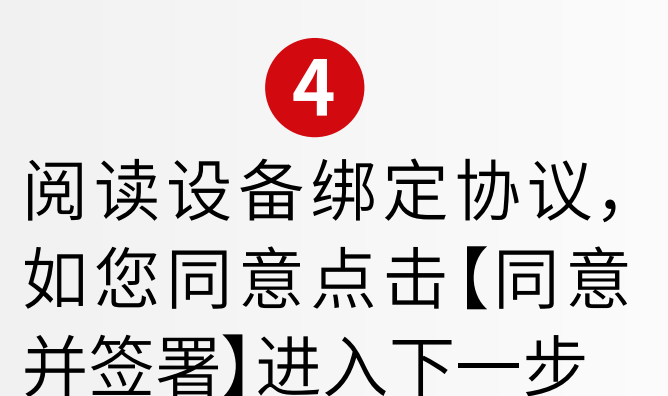

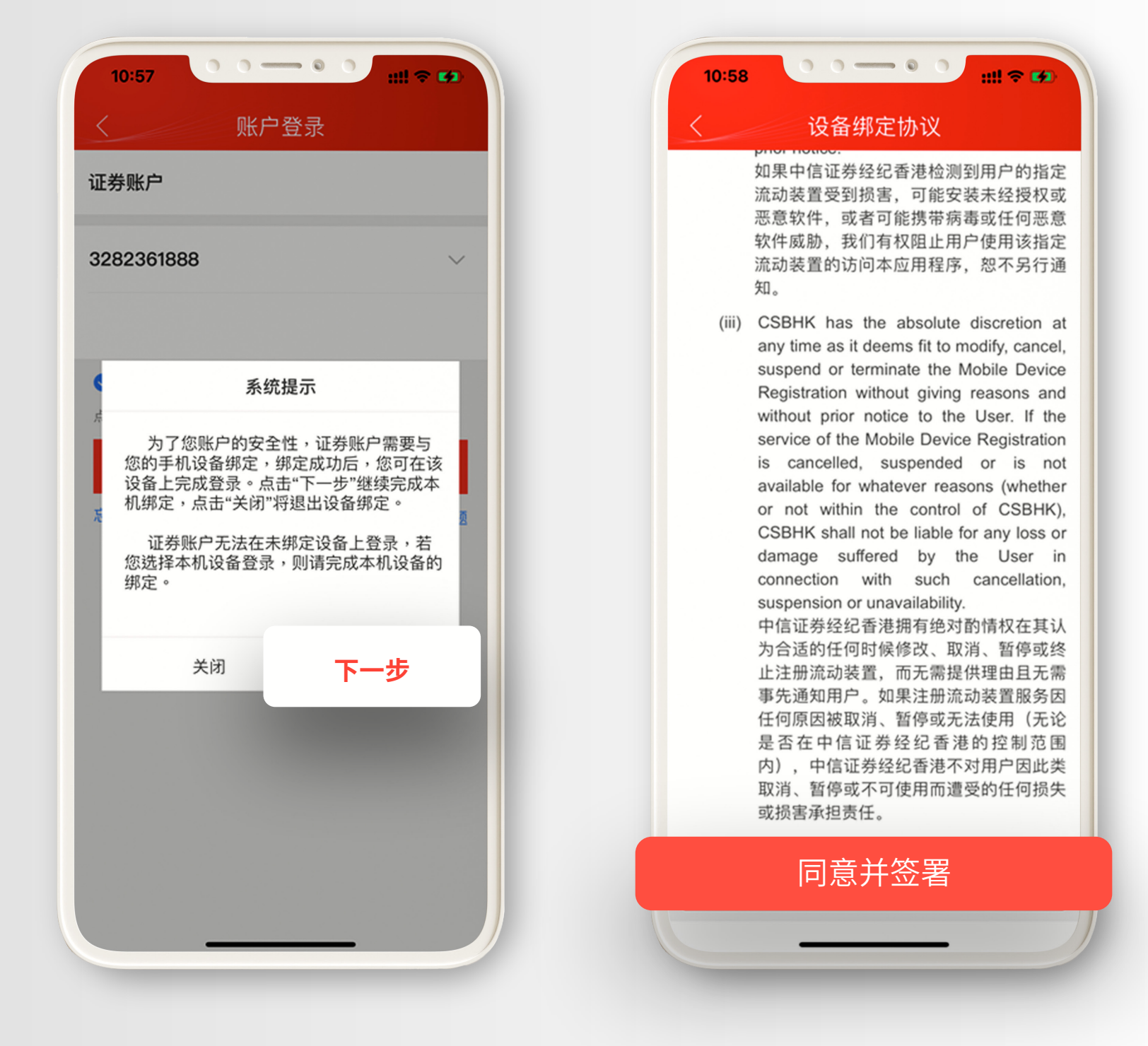

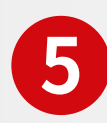

#### 您可以选择两种验证方式

1.透过保安编码app获得认证 2.透过开户手机号码认证

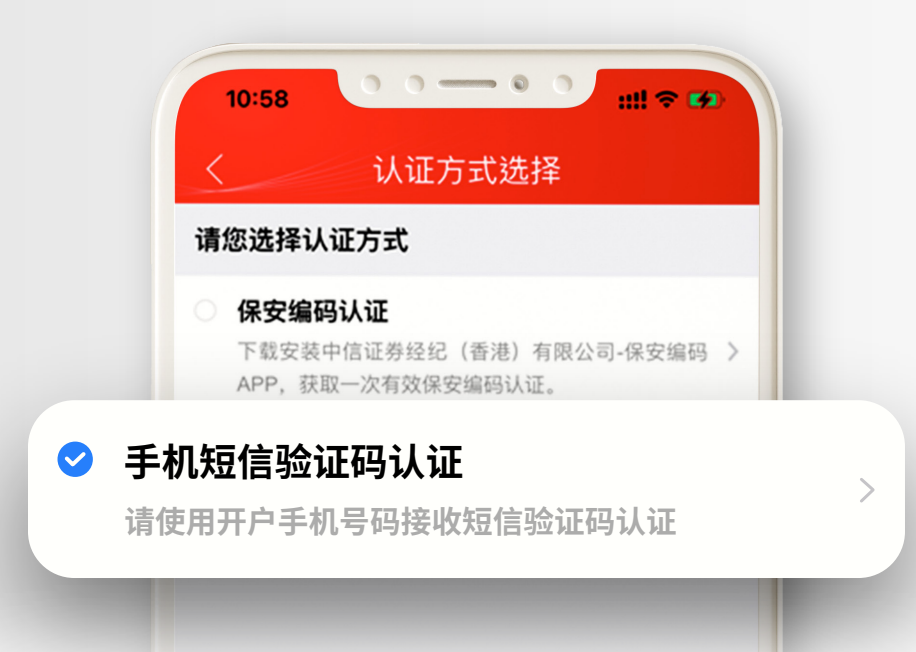

#### 1. 透过保安编码app绑定设备 (建议已有保安编码app用户使用)

| 11:00     | 0 0  | ::!! 🗢 🛤 |
|-----------|------|----------|
| <         | 设备绑定 |          |
| 请输入保安编码   |      |          |
|           |      |          |
| 加河莽阳仅安绝辺2 |      |          |

下载/打开中信证券经纪(香港) 保安编码APP,点击【双重认证】 获取验证码,并输入信e投国际 APP内,并点击确定

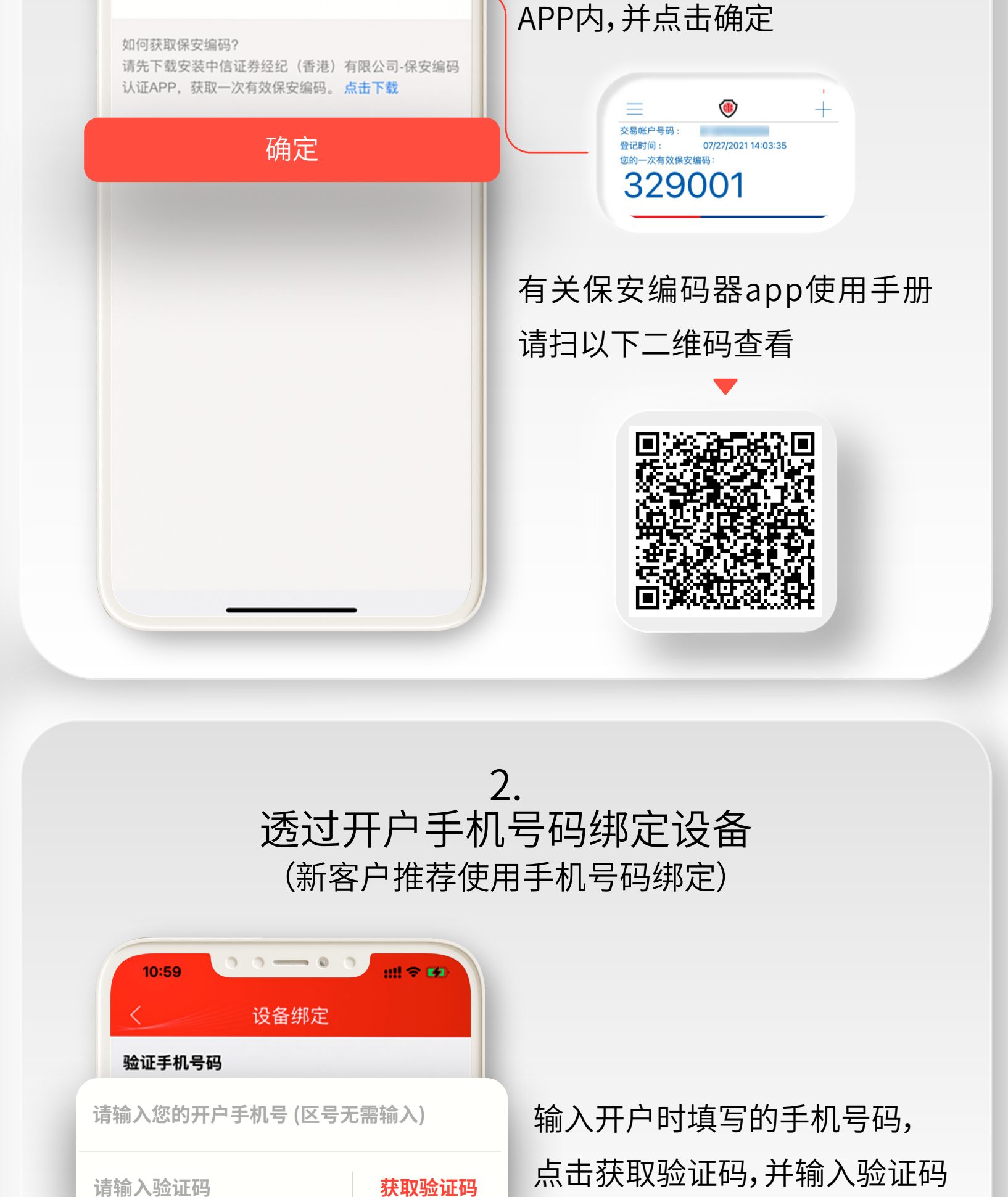

| 如何                                                                                                    | 可获取保安编码?<br>先下载安装中信证券经纪(香港)有限公司-保安编码                                                                      |
|----------------------------------------------------------------------------------------------------|----------------------------------------------------------------------------------------------------|
| 1/1                                                                                                    | 系统提示                                                                                                    |
| _                                                                                                    | 已添加为受信任装置                                                                                                 |
| 有效的受<br><iphon<br><iphon< th=""><th>そ信任装置:<br/>e X&gt; <xet international=""><br/>e 12 Pro Max&gt; <xet international<="" th=""></xet></xet></th></iphon<></iphon<br> | そ信任装置:<br>e X> <xet international=""><br/>e 12 Pro Max&gt; <xet international<="" th=""></xet></xet>      |
|                                                                                                    |                                                                                                    |
|                                                                                                    | <noh-al00> <xet international=""><br/><sm-n9700> <xet international=""></xet></sm-n9700></xet></noh-al00> |
|                                                                                                    | <iphone 7=""> <xet international=""></xet></iphone>                                                       |
|                                                                                                    |                                                                                                    |
|                                                                                                    | 确定                                                                                                    |
|                                                                                                    | 确定                                                                                                    |
| 1                                                                                                    | 确定                                                                                                    |
| I                                                                                                    | 确定                                                                                                    |
| I                                                                                                    | 确定                                                                                                    |
|                                                                                                    | 确定                                                                                                    |
|                                                                                                    | 确定                                                                                                    |

# 设备绑定成功,提示显示受信设备

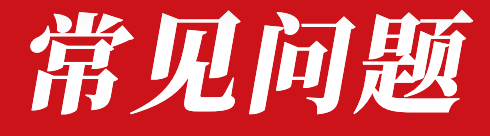

# 1.设备绑定的目的是什么?

透过设备绑定信任您经常使用的电子设备,确保您在信e投 国际的交易,修改密码等行为均在您受信用的设备上完成, 保障您的资金及个人信息的安全。

# 2.一个证券账号可以绑定几个电子设备?

目前我们支持绑定3个电子设备,如超过绑定个数, 系统会按时间顺序自动剔除最早绑定的设备。

#### 3.绑定的受信设备可同时登录证券账号吗?

不可以,仅支持一个设备登录, 如另一个设备登录原先登录会强制退出。

## 4.如何解绑设备?

如您需要解绑设备,请联系我们客服热线 400-818-0338/852 22379338。

## 5.绑定的设备会过期吗?

目前设备绑定的有效期为3个月,失效后需要重新绑定。

如您需要更多资料或查询, 欢迎联络您的客户经理, 或透过以下方式与我们联络. 谢谢!

csi-callcentre@citics.com.hk

中国内地免费热线 400 818 0338 香港客户服务热线 (852) 2237 9338

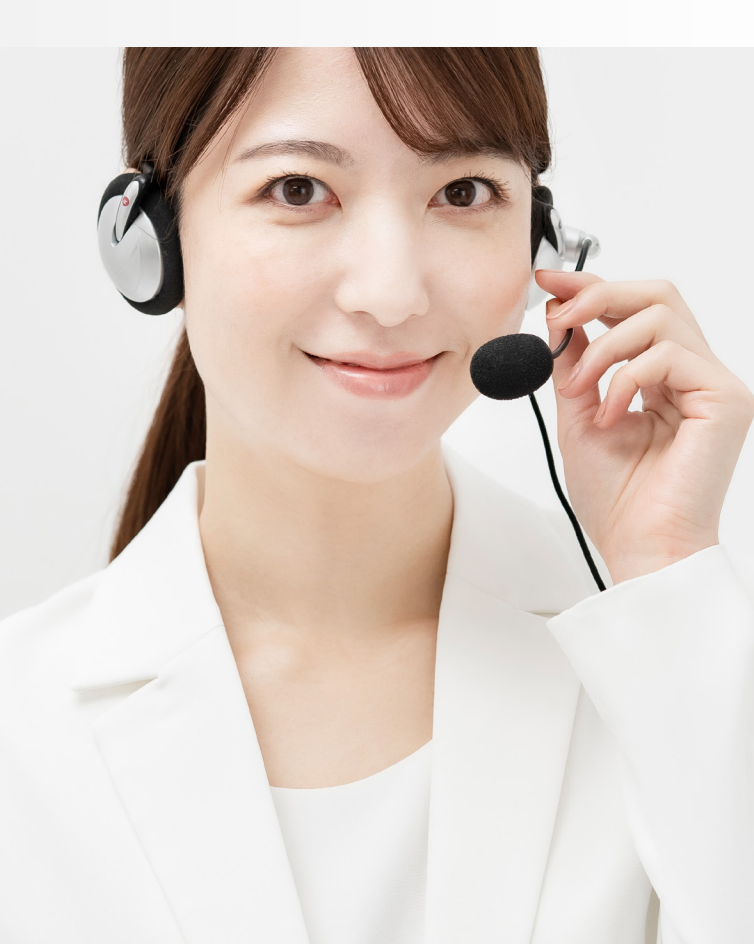